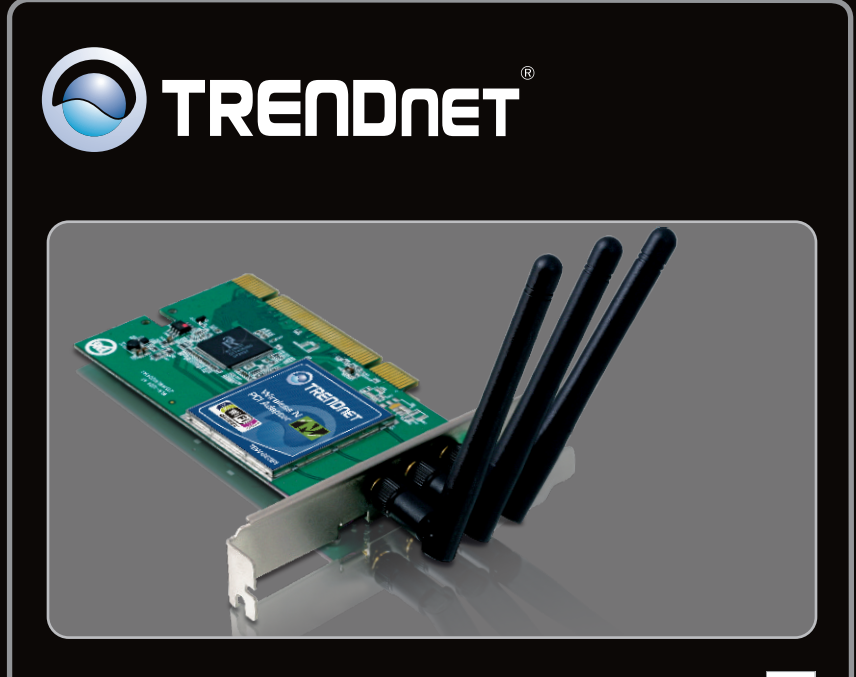

Lühike paigaldusjuhend

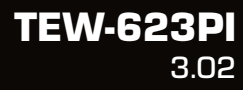

| Eesti                           |   |
|---------------------------------|---|
| 1. Enne alustamist              | 1 |
| 2. Kuidas paigaldada            | 2 |
| 3. Traadita adapteri kasutamine | 4 |
|                                 |   |
| Tõrkeotsing                     | 5 |

## Pakendi sisu

- TEW-623PI
- Draiveri ja utiliidiga CD-ROM
- Mitmekeelne lühike paigaldusjuhend
- 3 x 2dbi eemaldatava antenn

## Minimaalsed nõuded süsteemile

- 32-bit PCI 2.2 pesa
- CD-ROM kettaseade
- Keskprotsessor: 1GHZ või rohkem (Windows 7) / 800MHz või rohkem (Windows Vista) / 300Mhz või rohkem (Windows XP / 2000)
- Mälu: 1GB RAM või rohkem (Windows 7) / 512MB RAM või rohkem (Windows Vista) / 256MB RAM või rohkem (Windows XP / 2000)
- Windows 7(32/64-bit) / Vista (32/64-bit) / XP (32/64-bit) / 2000

# Tähtis! Ärge paigaldage PC kaarti või PC kaarti arvutisse enne, kui seda teha palutakse.

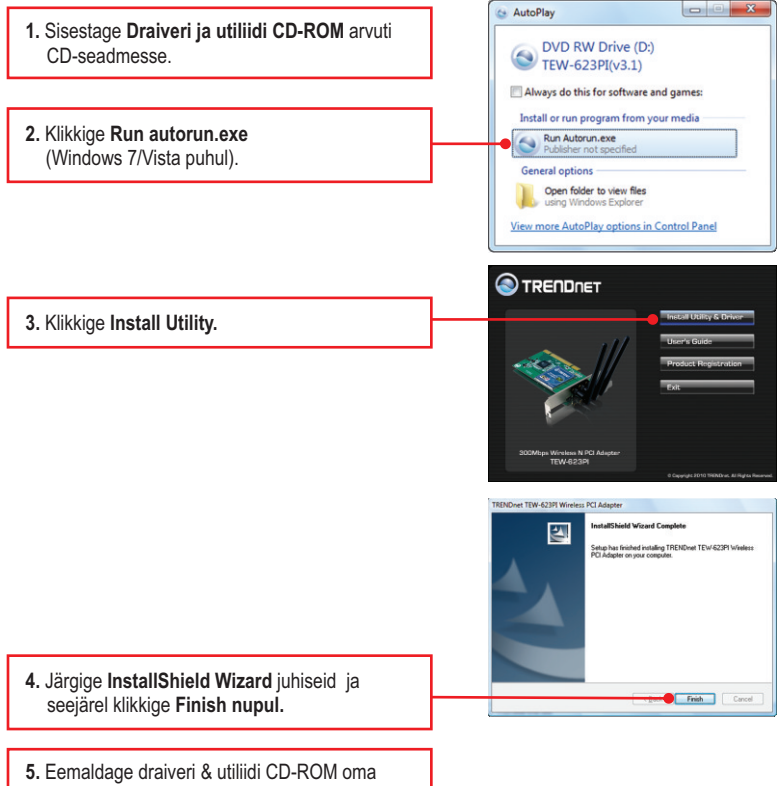

arvutist.

Märkus: Informatsiooni riistvara paigaldamise kohta vaadake oma arvuti kasutusjuhendist.

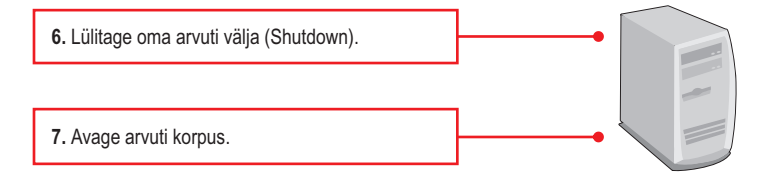

 Sisestage lauaarvuti vabasse PC kaardi pessa PCI kaart, kinnitage komplektisolev antenn ja seejärel lülitage arvuti taas sisse (ON) ning oodake, kuni ilmub nähtavale Windowsi töölaud.

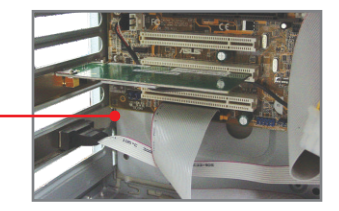

<u>Märkus:</u> Windows 7/Vista/2000 korral paigaldatakse draiverid automaatselt. Jätkake osast 3 Traadita adapteri kasutamine. Windows XP korral jätkake punktist 9.

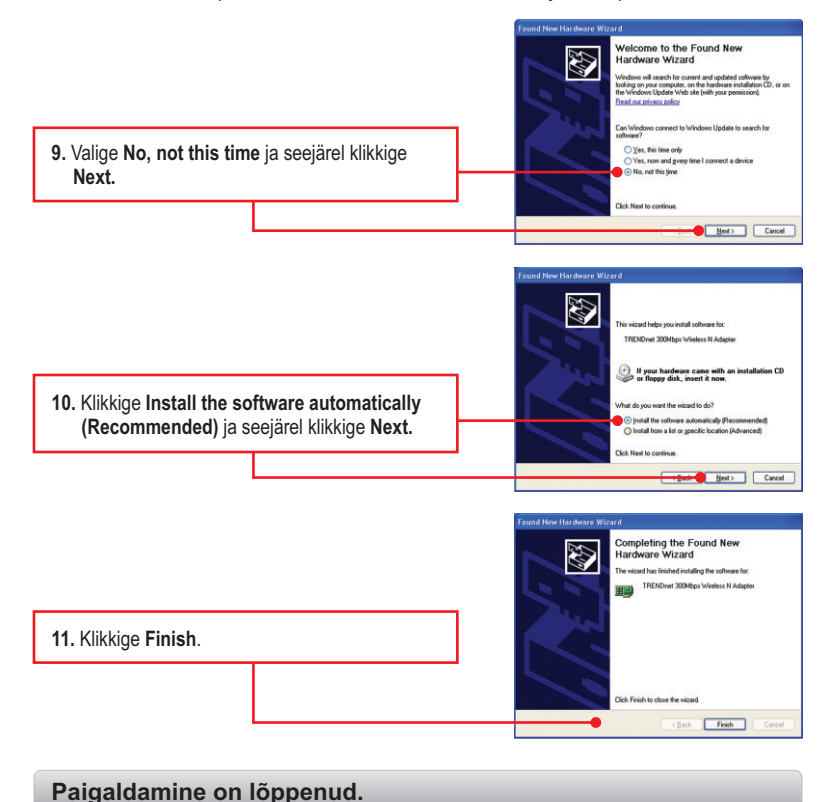

## 3. Traadita adapteri kasutamine

 1. Topeltklikkige all ekraani paremas nurgas asuval Wireless N Adapter Configuration Utility ikoonil.
2. Klikkige Site Survey. Valige SSID, mis sobib Teie traadita access point`iga ja seejärel klikkige Connect.

#### Traadita seadistamine on lõppenud.

Täpsemat teavet TEW-623PI seadistamise ja edasijõudnud valikute kohta leiate käsiraamatust Easy Go CD-plaadilt või TRENDneti veebilehelt www.trendnet.com

#### Teie seadmete registreerimine

Et kindlustada teid parima teeninduse ja toega, palun leidke moment, et registreerida teie toode OnLines **www.trendnet.com/registe**r Täname, et te valisite TRENDnet'i.

#### 1. Ma sisestasin utiliidi ja draiveri CD-ROMi oma arvuti CD-seadmesse, aga paigaldamise menüü ei ilmunud automaatselt. Mida ma peaksin tegema?

- Windows 7 korral, kui installatsiooni menu ei ilmu automaatselt, klikkige ekraani all vasakus nurgast Windowsi ikoonil, klikkige "Search programs and files" kastikesel ja sisestage D:\autorun.exe, kus "D" märk tähistab "D:\autorun.exe" käsus teie CD-ROMi draiverit ja siis vajutage ENTER klahvi klaviatuuril.
- Windows Vista korral, kui installatsiooni menu ei ilmu automaatselt, klikkige Start, klikkige Start Search kastikesel, ja sisestage D:\autorun.exe kus "D" tähistab "D:\autorun.exe" teie CD-ROMi draiverit ja siis vajutage ENTER klahvi klaviatuuril.
- Windows 2000/XP korral, kui installatsiooni menu ei ilmu automaatselt, klikkige Start, klikkige Run, ja sisestage D:lautorun.exe kus "D" tähistab "D:lautorun.exe" teie CD-ROMi draiverit ja siis vajutage ENTER klahvi klaviatuuril.

#### 2. Ma täitsin köik Lühikese paigaldusjuhendi punktid, aga minu traadita PC adapter ei saa ühendust access pointiga. Mida ma peaksin tegema?

- 1. Veenduge, et võrgunimi (SSID) sobib WiFi ruuteri või accesspoindi võrgunimega (SSID).
- 2. Kontrollige oma TCP/IP seadeid, veendumaks, et Obtain an IP address automatically on valitud.
- Avage Wireless Adapter Configuration Utility ikoon, klikkige Site Survey nupul ja seejärel klikkige refresh to check ja vaadake, kas seal on mõni vaba traadivaba võrk loetletud.
- Teie arvutivõrk võib olla krüpteeritud, võtke ühendust oma arvutivõrgu administraatoriga, et teada krüpteeringu tüüpi ja krüpteerimisvõtit. Siis klikkige Configuration, et sisestada krüpteeringu võti.

#### 3. Windows ei suuda riistvara ära tunda. Mida ma peaksin tegema?

- Te peate enne arvutiga ühendamist traadivaba adapteriga lõpule viima traadivaba utiliidi seadistamise (nagu kirjeldatud punktis 2.).
- 3. Kolmandaks, ühendage traadivaba adapter oma arvuti mõne teise PCI/PC kaardi pessa.

#### 4. Ma ei saa avada WiFi seadistamise utiliiti. Mida ma peaksin tegema?

- vage device manager ja veenduge, et adapter on korralikult paigaldatud. Kui te näete kollase küsimärgi või hüüumärgiga võrguseadet, on vaja seade ja/või draiverid uuesti paigaldada.
  - Windows 7 Device Manageri sisenemiseks klikkige ekraanil all vasakus nurgas Windowsi ikoonil parem klikkige Computer, klikkige Properties ja siis klikkige Device Manager.
  - ii. Windows Vista Device Manageri sisenemiseks parem klikkige Computer, klikkige Properties ja siis klikkige Device Manager,
  - iii. Windows 2000/XP Device Manageri sisenemiseks parem klikkige My Computer, klikkige Properties, klikkige Hardware sakil ja siis klikkige Device Manager
- Kui teil töötab Windows XP, tuleb blokeerida wireless zero configuration. Valige Control Panel -> Network Connections. Paremklikkige Wireless Network Connection ikoonil ja valige Properties. Klikkige Wireless Networks sakil ja eemaldage linnuke Use windows to configure my wireless settings eest. Seejärel klikkige OK.

Kui teil endiselt esineb probleeme või on küsimusi **TEW-623PI** kohta, lugege lisateavet kasutusjuhendist draiveri ja utiliidi CD-ROMilt (Inglise keeles) või võtke ühendust Trendneti tehnilise toe osakonnaga.

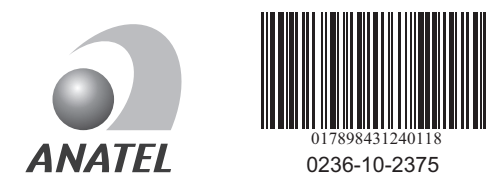

Este equipamento opera em caráter secundário, isto é, não tem direito a proteção contra interferência prejudicial, mesmo de estações do mesmo tipo, e não pode causar interferência a sistemas operando em caráter primário

## Sertifikaadid:

Seade on testitud ning vastab FCC ja CE reeglitele.

Seade vastab järgmistele tingimustele:

(1) Seade ei tohi põhjustada ohtlikke häireid.

(2) Seade peab võtma vastu kõiki signaale, sealhulgas signaale, mis võivad põhjustada soovimatuid häireid seadme töös.

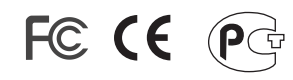

Elektri- ja elektroonikatoodete jäätmeid ei tohi ära visata koos olmejääkidega. Abivahendite olemasolu korral palume ümbertöötlemiseks sorteerida. Jäätmete ümbertöötlemise kohta küsige nõu oma kohalikult jaemüüjalt.

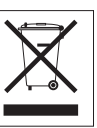

<u>MÄRKUS</u>: TOOTJA EI VASTUTA ÜHEGI TV VÕI RAADIO HÄIRE EEST, MIS ON PÕHJUSTATUD SEADME LUBAMATUST ÜMBEREHITAMISEST. IGASUGUNE ÜMBERMODIFITSEERIMINE TÜHISTAB AUTORIVASTUTUSE SEADMELE.

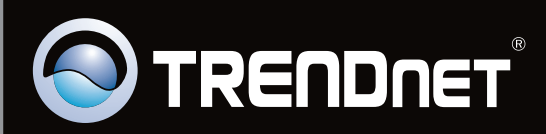

## **Product Warranty Registration**

Please take a moment to register your product online. Go to TRENDnet's website at http://www.trendnet.com/register

Copyright ©2010. All Rights Reserved. TRENDnet.